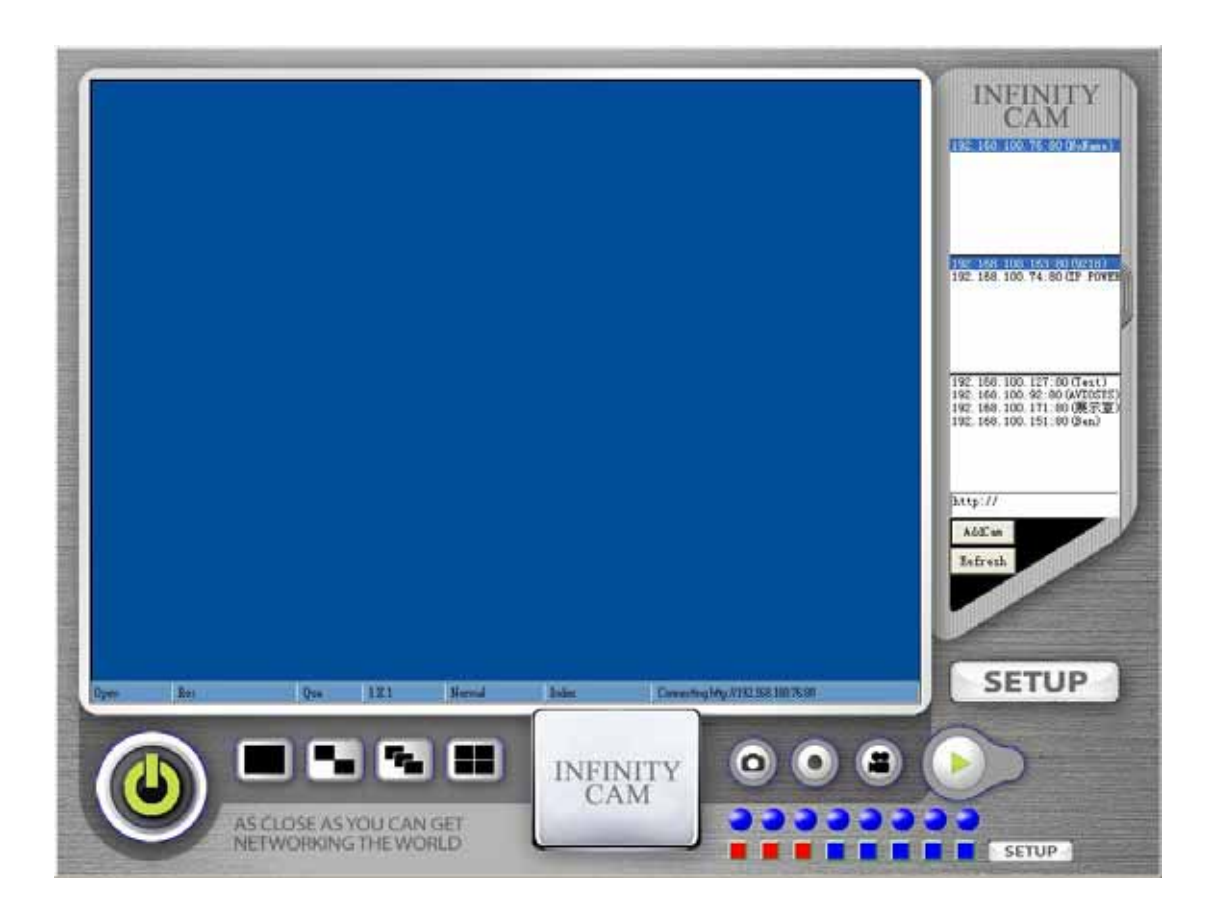

# FOR IP 9XXX Series

# INFINITYCAM USER MANUAL

# INDEX

| 1. SYSTEM INQUIRE            |
|------------------------------|
| 2. SOFTWARE INSTALLATION     |
| 3. SOFTWARE INTRODUCTION4    |
| A- For IP 9000 / 9100 9060   |
| DETECT IP9XXX IN ETHERNET    |
| DISPLAY ANOTHER 9XXX PICTURE |
| SNAP PICTURE                 |
| ON/ OFF MOTION DETECTION     |
| B. For IP 92XX               |

| 4. SETTING                    | 8  |
|-------------------------------|----|
| A-IP 9000 / 9100 9060 SETTING | 8  |
| SYSTEM SETTING                |    |
| USER SETING                   |    |
| MOTION DETECTION SETTING      |    |
| NETWORK SETTING               |    |
| DDNS SETTING                  |    |
| B. IP 92XX SETTING            | 11 |
| ADVICE                        | 11 |

## **1. SYSTEM INQUIRE**

- Intel PENTIUM III /500MHZOR ABOVE OR AMD CPU
- WINDOWS(IE6.0+SPI)
- 64M RMA OR ABOVE
- **VGA CARD**

## 2. SOFTWARE INSTALLATION

Install software " IP\_KamVid 1070 " in Driver of attached CD

| 1. ( | Click " | setup.exe | " |
|------|---------|-----------|---|
|------|---------|-----------|---|

| 选择设置设 | 言             | X  |
|-------|---------------|----|
| 2     | 从以下列表中选择安装语言。 |    |
|       | 伊文            |    |
|       | 确定            | 取消 |

- 2. Select Langrage & Select install direction :

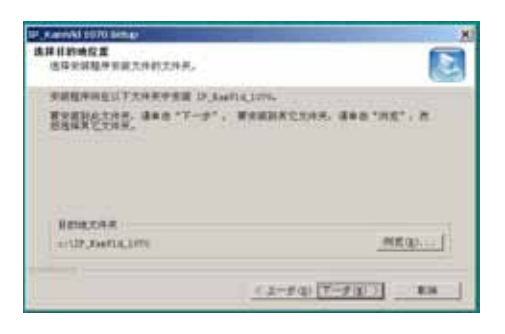

3. Installation complete. Reboot PC:

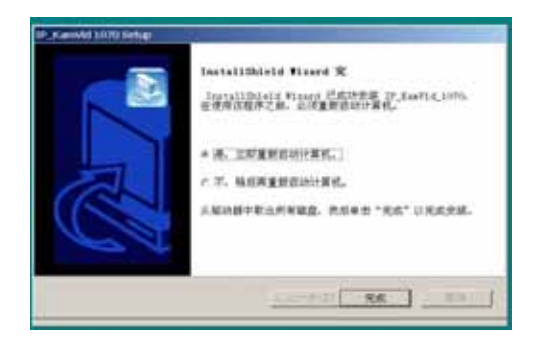

4. You can find INFINITY CAM in IP Family

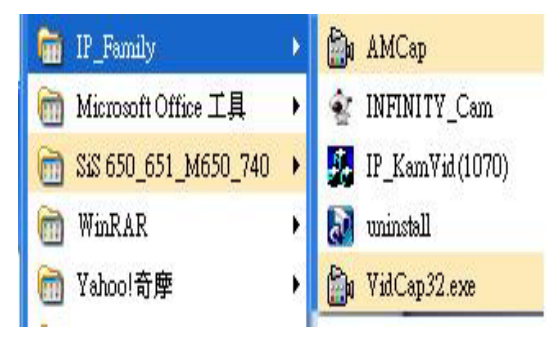

## 3. Software Introduction

A. The interface description show in below picture is for IP Kamera

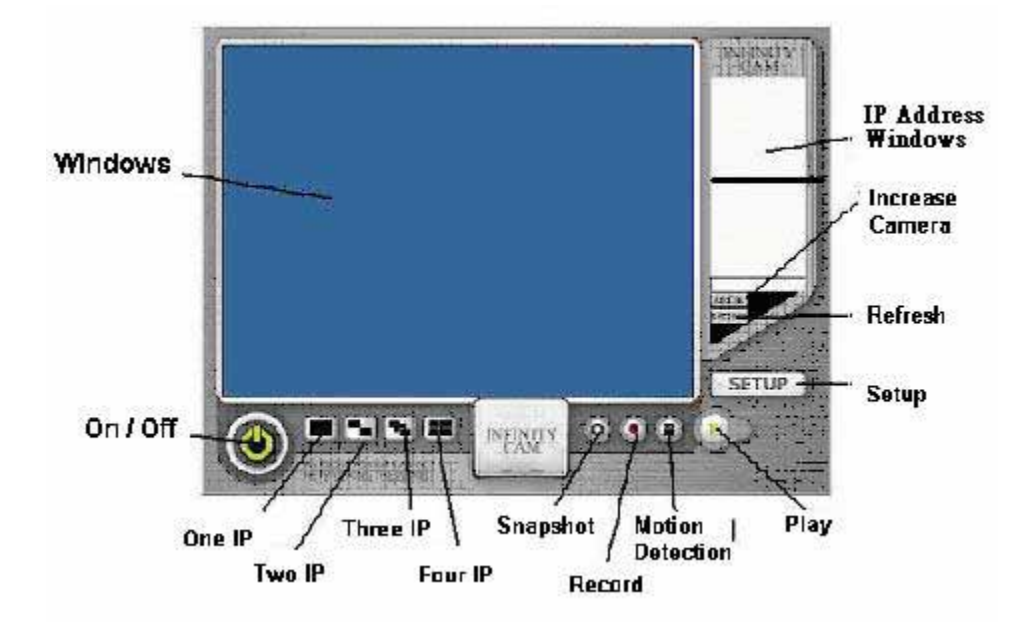

## & IP Video Only

### Close infinity\_cam

Press icon it close the whole software window.

## Detect IP Product in Ethernet

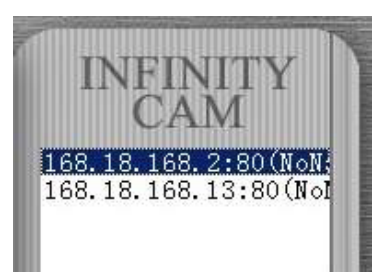

Double click shortcut " infinty-\_cam "on desktop to open the program. If there are other IP 9XXX product in same segment of this Ethernet, the IP address will display at the right " Message Windows" which means if 3 IP 9XXX was in this Ethernet, you can see get 3 IP address. Only the select IP address ( IP Address in Blue) will show on the windows. There will a wizard jump out If need username

and password to get the video. The function of capture picture(Snapshot), recording and playback and setup is basically for IP Kamera series. For 9060, detected cameras were list at the third list

The program can detect the IP address in Ethernet or on Internet.

## Add new IP Address

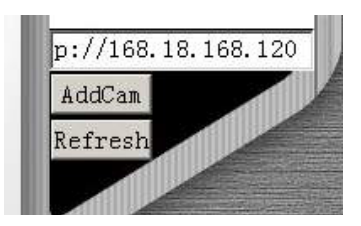

If add a IP 9000 / 9100 product but not show on Message Windows, please click " Refresh" to update the status. You can also manual add by type <u>http://xxx.xxx.xxxx.xxx</u> ( add new IP address of IP 9XXX ), then click "Addcam" 。

### Display Another IP Address

Click the IP and you can get the appointed video 。

### Display Multiple IP

Click the button below Windows " **Click the button below Windows**" **Click the button below Windows**" **Click the area and it will be in RED edge then click IP Address in Message Windows**.

## Capture still picture (Snap Shot)

Click snapshot button " infinity\_cam will capture the view video to default directory :

## Record as picture (JPG file ) or Movie (AVI file )

Click and jump following wizard:

1) For 9000 / 9100 :

| Select             |              |                |               |        |
|--------------------|--------------|----------------|---------------|--------|
| 🗖 Save as Jf       | PEG          | E S            | ave as AVI    |        |
| JPEG<br>© No Limit |              |                |               |        |
| C Number           | 100          | Frames         | Save interval | 1      |
| C Size             | 1000         | KBytes         |               |        |
| C Time             | 10           | Seconds        |               |        |
| Save Path          | c:\IP_Ka     | mVid_1070      |               | SaveAs |
| Pre Name           | webcam       | 1              |               |        |
| AVI                |              |                |               |        |
| 👁 No Limit         |              |                | Frame Rate    |        |
| $\mathbf C$ Number | 500          | Frames         | 💌 Auto        | 6      |
| C Size             | 100          | KBytes         | Save interval | 1      |
| C Time             | 10           | Seconds        | eeve morver   | 1:     |
| Maximum Nun        | nber of Fram | e in Each File | 500           |        |
|                    | CUP Ka       | m∀id_1070      |               | SaveAs |
| Save Path          | C. In The    |                | (D)           |        |

You can choose to record the video as picture in JPG file or Movie in AVI file and also setting the storage path. There is as sign "J "at right corner as capture continence pictures or sign "!" at right corner as save as AVI file.

If want to stop capture, please click 💽 again.。

2) For 9060 :

| wictrl     |                     |               |   |
|------------|---------------------|---------------|---|
| Frame rate | ● 1 ○ 3 ○ 5 ○ 10    | 320*240 pid 1 | 2 |
| Save as    | c:\tmp\webcam\a.avi | _             |   |
| STAR       |                     | EL.           | ~ |

Choose frame rate and directory and press start to record, stop to end

## Tune On/ Off Motion Detection

Please click enable / Disable Motion Detection function , the trigger setting is all in SETUP.

B. The interface description show in below picture is for IP Power & IP Sensor only

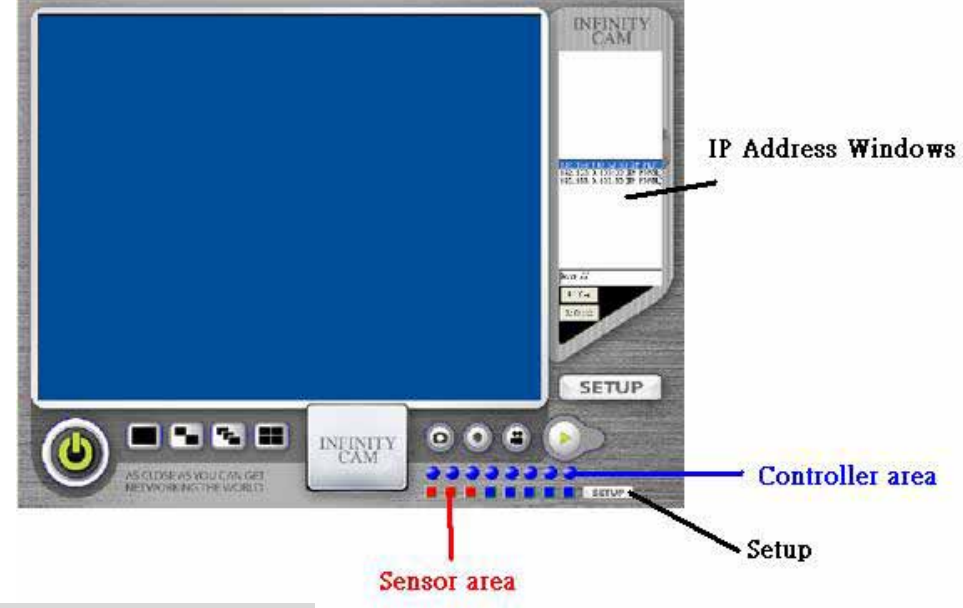

**Detect IP Product in Ethernet** 

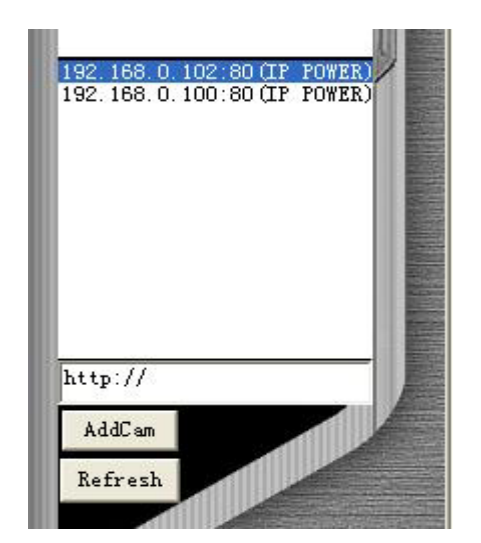

Double click shortcut " infinty-\_cam "on desktop to open the program. If there are other IP 92XX product in same segment of this Ethernet, the IP address will display at the right " Message Windows" which means if 3IP 92XX was in this Ethernet, you can see get 3 IP address. Only the select IP address ( IP Address in Blue) will show on the windows.

## Add new IP Address

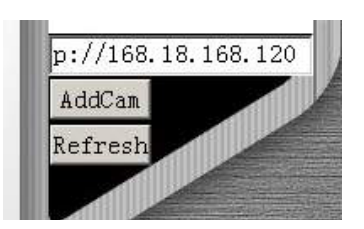

If add a IP 92XX product but not show on Message Windows, please click " Refresh" to update the status. You can also manual add by type <u>http://xxx.xxx.xxx.xxx</u> (add new IP address of IP 9XXX), then click "Addcam" 。

#### Display Another IP Address

Click the IP and you can get the appointed video 。

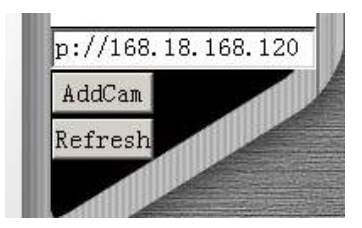

## 4. Setting of IP Series

## A. Setup for IP 9000/ 9100/ 9060

### 1) For 9000 / 9100

In One IP windows, Click "Setup" to adjust the setting one 2 - 4 IP windows, the setting is for select IP Address( show in Redline Edge ), When click button "setup", the following wizard jump out :

| vstem User   Motion | Dection   Network   DDns | 9. |         |   |     |
|---------------------|--------------------------|----|---------|---|-----|
| Kamera Name:        |                          | l) | Set     |   |     |
| Quality:            |                          |    |         |   |     |
| Resolution:         |                          |    |         |   |     |
| Frequency:          |                          |    |         |   |     |
| Advanced:           | Advanced Setting -       | -  | Default | + |     |
| SnapShotPath;       | c1IP_KamVid_1070         |    | <u></u> |   | Set |
| SetTime             | 2004-09-25 19:49:05      |    |         |   | -   |

#### System Setting

You can setup Name of Camera ( you can give different name when detect several IP address ) Video Quality, Resolution , Frequency, Color Adjustment , Snap Shot Path, and Time . The details setting please refer Manual of IP Kamera 9000.

#### User Setting

Click "Setup " to select "User " button, the wizard will jump as following:

| *http://168.18.168.2:50 |                     |            | - = X |
|-------------------------|---------------------|------------|-------|
| System User Motion      | Dection Network D   | Dns        |       |
| User author             | ization required:   |            |       |
|                         | ✓ Yes C No          | Set        |       |
| Add a user of           | or change password: |            |       |
| UserName                | £                   |            |       |
| Passwor                 | d:                  |            |       |
| Confirm                 | n:                  | Set/Change |       |

You can setup if need User Authorization and password function.

### Motion detection setting

| ystem  User    | Motion Dection Network   | (  DDns                        |
|----------------|--------------------------|--------------------------------|
| Enable C       | Disable Sensitivity:     | High 💌 Set                     |
| MailServer:    |                          | FtpServer:                     |
| UserName:      |                          |                                |
| Password:      |                          | FtpUser:                       |
| Sender Mail:   |                          | FtpPwd:                        |
| Receiver Mail: |                          | Account:                       |
| CC EMail:      |                          |                                |
| BCC EMail:     |                          | UploadPath:                    |
| Subject:       | IP Kamera Warning!       | Interval: 0                    |
| Interval(ms):  | 600000                   |                                |
| □ Send ma      | ail when motion detected | □ Upload when motion detected. |
|                | Save                     | Save                           |

Click "Setup "to select "Motion Detection" button, the wizard will jump as following:

The IP Kamera will detect movement of video as enable the function – click button "

and save in appointed ftp file or send mail to appointed e-mail addess in either Ethernet or Internet environment. The details setting please refer Manual of IP Kamera 9000.

#### Network Setting

Click "Setup "to select "Network" button, the wizard will jump as following:

| *** http://168.18.168.2: | 30                        | _ 🗆 X |
|--------------------------|---------------------------|-------|
| System User Mo           | tion Dection Network DDns |       |
|                          |                           |       |
| Manually                 |                           |       |
| IP Address:              | 0.0.0.0                   |       |
| Subnet Mask:             | 0.0.0.0                   |       |
| Default Gateway:         | 0.0.0.0                   |       |
| 6 Automotioally          | hu DUCD                   |       |
| • Automatically          |                           |       |
| Dhcp Mail:               | C ON OFF                  |       |
| Dhcp Subject:            |                           |       |
| PHO 1                    | 0.0.0                     |       |
| DNS I:                   | 0.0.0.0                   |       |
| DNS 2:                   | 0.0.0.0                   |       |
| DNS 3:                   | 0.0.0.0                   |       |
|                          | Save                      |       |

You can setup if use fix IP or DDNS. The details setting please refer Manual of IP Kamera 9000.

×

### DDNS Setting

Click "Setup "to select "Network" button, the wizard will jump as following:

| -thttp://168.18.1 | 68-2:80         |                |                                                                                                    |   | - 17 |
|-------------------|-----------------|----------------|----------------------------------------------------------------------------------------------------|---|------|
| System User       | Motion Dection  | letwork DDr    | ns                                                                                                    |   |      |
|                   | DDNS Serve      | r http://www.l | DynDNS.org                                                                                                    |   |      |
|                   | C Enable        | @ Disable      |                                                                                                    |   |      |
|                   | UserName:       |                |                                                                                                    |   |      |
|                   | Password:       |                |                                                                                                    | _ |      |
| D                 | omainName:      |                |                                                                                                    |   |      |
| 1                 | nterval(day): 0 |                |                                                                                                    |   |      |
|                   | HTTP Proxy:     |                |                                                                                                    |   |      |
| Proxy             | UserName:       |                |                                                                                                    |   |      |
| Prov              | y Password:     |                |                                                                                                    |   |      |
|                   | State: Not i    | Ipdiate        | _                                                                                                    |   |      |
|                   |                 | Save           |                                                                                                    |   |      |
|                   |                 |                | and the second second se |   |      |

You can fill the parameter receive from http://www.dyndns.org, then type the name you apply in IE or Netscape and you can get the webpage.

Please refer 9000 manual for DDNS detailed information..

## 2) For 9060

After clicking setup button shows the dialog :

## 1. Image Setting

| ageSet Network | Server Admin | istration EventTrigger |  |
|----------------|--------------|------------------------|--|
| Resolution     |              |                        |  |
| © 640 × 480    | € 320 × 240  | ○ 160 × 120            |  |
| Quality        |              |                        |  |
| • Fine         | Normal       | C Basic                |  |
| Anti-Flicker   |              |                        |  |
| @ 60 Hz        | C 50 Hz      | Out Door               |  |
| Audio          |              |                        |  |
| • OFF          | C ON         |                        |  |
|                | Apply        | Reset                  |  |
|                |              |                        |  |
|                |              |                        |  |
|                |              |                        |  |
|                |              |                        |  |

Setup for resolution, quality, frequency and audio.

## 2.Network Setting

| C PPPOE IP<br>C DHCP Subnet Mask<br>Gateway | 192.168.100.151   255.255.255.0   192.168.100.254 |
|---------------------------------------------|---------------------------------------------------|
| Static MAC Address                          | 0090609060ca                                      |
| PPPOE                                       |                                                   |
| Account Ben@Hinet                           | .net                                              |
| Password *******                            |                                                   |
| HTTP Server<br>Port 80                      |                                                   |
| DNS Server                                  |                                                   |
| DNS 1 168.95.1.1                            |                                                   |
| DNS 2 0.0.0.0                               |                                                   |
| Apply                                       | Reset                                             |

Setup for IP mode, IP address, subnet mask, gateway, PPPoE account and password, http port and dns server

## **3.Server Setting**

|              |                            | X                |
|--------------|----------------------------|------------------|
| ImageSet Net | work Server Administration | n EventTrigger   |
| -Mail Server |                            |                  |
| IP/Host      | aviosys.com                |                  |
| Mail From    | ben@aviosys.com            | Authorization    |
| Receipt to   | ben@aviosys.com            | ○ OFF ④ ON       |
| Account ID   | Ben                        |                  |
| Password     | *****                      |                  |
| FTP Server   |                            |                  |
| IP/Host      | aviosys.com                | Port 21          |
| Account ID   | bohr                       | FTP Mode         |
| Password     | *****                      | Port C Pasy      |
| DDNS Serve   | )r                         |                  |
| Host Name    | domain.dyndns.org          |                  |
| Account ID   | domain_name                |                  |
| Password     | ****                       |                  |
| Status       | badauth                    |                  |
| NTP Server   |                            |                  |
| IP/Host      | 192.5.41.40                |                  |
| Time Zone    | (GMT+08:00) China, Hong K  | ong, Australia 💌 |
|              | Apply                      | Reset            |

Setup mail server and ftp server for the destination for motion detecting action to send pictures, and setup dynamic dns if registered, setup net time protocol server and time zone to retrieve local time

## 4.Administration Setting

| General User<br>Account ID | User          |
|----------------------------|---------------|
| Old Password               | ***           |
| New Password               |               |
| Re-type                    |               |
| Old Password               | ****          |
| Account ID<br>Old Password | Administrator |
| Re-type                    |               |
|                            |               |
|                            | Apply Reset   |

Setup for user's and administrator's ID, password for IE to log in

## **5.Event Trigger Setting**

| ImageSet Network Server Administration EventTrigger                               |  |  |
|-----------------------------------------------------------------------------------|--|--|
| Event<br>Motion Detection 1 Sensitivity : 15                                      |  |  |
| Motion Detection 2 Sensitivity :  15<br>(The value lower, the sensitivity higher) |  |  |
| Trigger                                                                           |  |  |
| Save in PC Shutter Timer                                                          |  |  |
| I Mail Image 2 sec                                                                |  |  |
| ✓ FTP Image (1 - 10)                                                              |  |  |
| Scheduler                                                                         |  |  |
| Motion Detection Start at 18:00, end at 08:30                                     |  |  |
| C SnapShot Start at 18:00, end at 08:30, interval 1 M →                           |  |  |
| 18 •: 00 • To 08 •: 30 • Interval 1 MG                                            |  |  |
| Add Remove                                                                        |  |  |
| Apply Reset                                                                       |  |  |

Setup for motion detection enable/disable sensitivity, sending destination, and shutter time . Scheduler is for certain range of time to start motion detection or snapshot .

## **B. IP 92XX Setting**

B - 1 Sensor area : only detect the a status of connect device.

| Default status. |
|-----------------|
|                 |

Mean default status had change

B - 2 Control area : You can control the power by this software

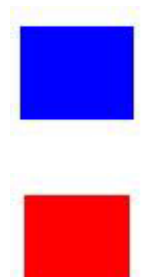

Connect channel is in Default status

Connect device is in default status change.

If want to change the status , after click the square ,, please click setup in this area to commend setting

NOTE: Please refer product manual for the setting of default value.

#### Notice:

We reserve the right of this manual. It cannot be copy or duplicate of any part of this manual by third party.

INFINTYCAM is make for IP 9XXX product series , any changes or modifications not approved by the party responsible for compliance could void the user's authority to operate the equipment.

This equipment has been tested and found to comply with the limits for FCC and CE. These limits are designed to provide reasonable protection against harmful interference when the equipment is operated in commercial environment.